## ISTRUZIONI PER LA RICERCA DEL PROPRIO NUMERO DI ISTANZA

La graduatoria degli ammessi è suddivisa per provincie e all'interno di ogni elenco gli esiti sono classificati secondo il numero progressivo di istanza.

Se non si riesce a trovare il proprio numero istanza è possibile che la propria domanda non sia stata ammessa a contributo e sia reperebile nell'elenco dei non ammessi.

Se si incontrano difficoltà a trovare il proprio numero si può usare la funzione "Trova" per attivare la quale è pero scarica il file formato pdf delle graduatorie. Indichiamo qui i 3 passaggi necessari.

1. Per scaricare il file premere la freccia rivolta verso il basso che si trova in alto a destra della schermata. Una volta premuto il pulsante si aprirà la finestra per il salvataggio del file con il nome e la collocazione scelta.

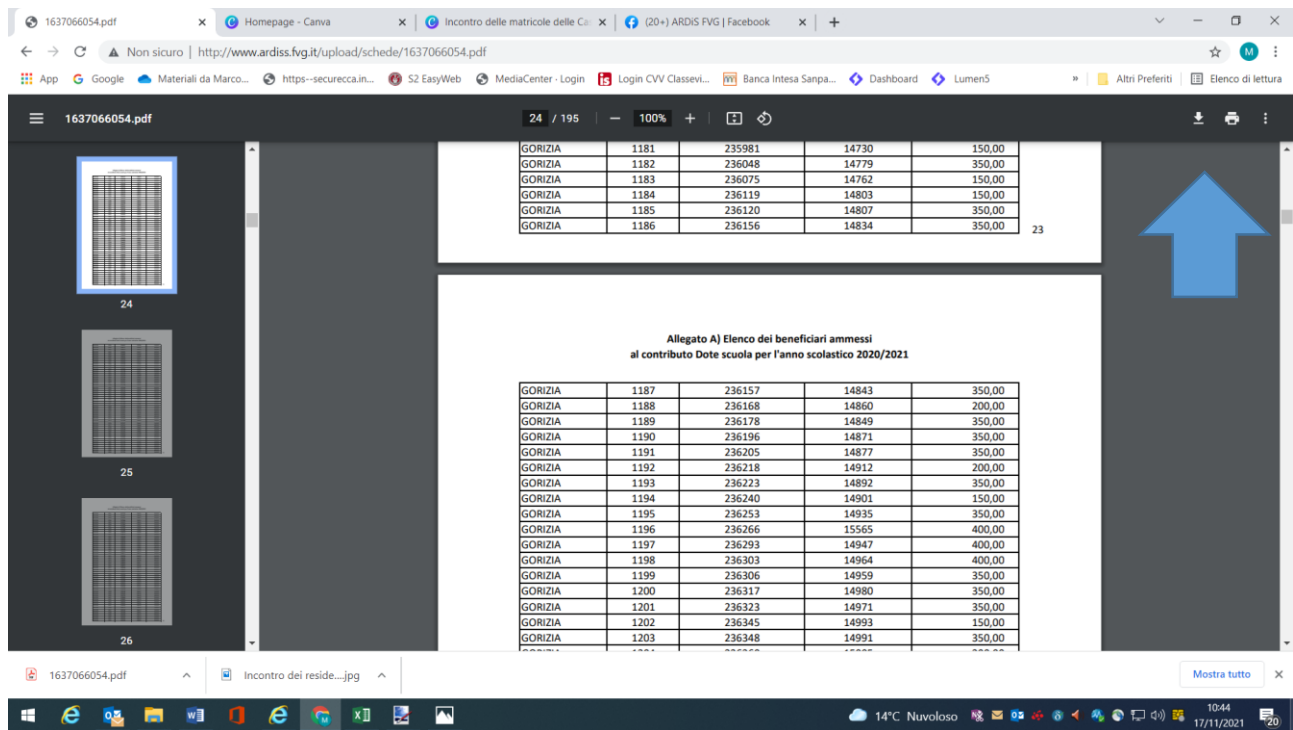

2. A questo punto chiudete o abbassate la pagina del browser e aprite il file scaricato direttamente dal computer per far apparire gli strumenti di gestione del file pdf nella striscia visibile in alto. Per aprire la funzione "Trova" dove cliccare una sola volta sulla lente di ingrandimento con i 3 puntini che trovate in alto a sinistra della schermata

| 🛃 1637                                                                                                    | 066054.               | pdf - Adob | e Acrobat | t Reade        | er DC (32-bit)  |                       |                |                   |                  |               |              |                                                                                                    | -                          | ٥           | $\times$ |
|----------------------------------------------------------------------------------------------------|-----------------------|------------|-----------|----------------|-----------------|-----------------------|----------------|-------------------|------------------|---------------|--------------|----------------------------------------------------------------------------------------------------|----------------------------|-------------|----------|
| File M                                                                                                    | odifica               | Vista Fi   | ma Fine   | estra <i>i</i> | Aiuto           |                       |                |                   |                  |               |              |                                                                                                    |                            |             |          |
| Hom                                                                                                    | e S                   | Strument   | i         | 10             | 637066054.pdf × |                       |                |                   |                  |               |              |                                                                                                    | ?                          | Acce        | edi      |
| B                                                                                                    | $\overleftrightarrow$ | ନ ।        |           | <u>.</u>       |                 | $\bigcirc$ $\bigcirc$ | 1 / 195 🗼 🖑    | ⊖ ⊕ 100%          | - □ - ₩          | ₽ <i>L</i> d. | 1            |                                                                                                    | C.                         |             | 6        |
| Allegato A) Elenco dei beneficiari ammessi<br>al contributo Dote scuola per l'anno scolestico 2020/2021<br>Tabelle:<br>a) territorio di Gorizia<br>b) territorio di Pordenone<br>c) territorio di Udine<br>Tabella a) territorio di Gorizia |                       |            |           |                |                 |                       |                |                   |                  |               |              | Cerca 'Disegnare una forma'<br>Esporta PDF<br>Modifica PDF<br>Crea PDF<br>Commento<br>Commento<br>Combinate i file |                            | ><br>>      |          |
|                                                                                                    |                       |            |           |                | Territorio      | Numero<br>progressivo | Numero istanza | Numero protocollo | Importo concesso | 1             |              |                                                                                                    | Organizza pagine           |             |          |
|                                                                                                    |                       |            |           |                | GORIZIA         | 1                     | 207064         | 1246              | 150,00           | 1             |              |                                                                                                    |                            |             |          |
| ۲.                                                                                                    |                       |            |           |                | GORIZIA         | 2                     | 207076         | 1268              | 350,00           |               |              | •                                                                                                    | 💀 Comprimi PDF             |             |          |
|                                                                                                    |                       |            |           |                | GORIZIA         | 3                     | 207112         | 1269              | 350,00           |               |              |                                                                                                    |                            |             |          |
|                                                                                                    |                       |            |           |                | GORIZIA         | 4                     | 207116         | 1258              | 350,00           |               |              |                                                                                                    | 2 Redigere                 |             |          |
|                                                                                                    |                       |            |           |                | GORIZIA         | 5                     | 207135         | 1271              | 200,00           |               |              |                                                                                                    | incongere                  |             |          |
|                                                                                                    |                       |            |           |                | GORIZIA         | 6                     | 207163         | 1277              | 350,00           |               |              |                                                                                                    | Proteggere                 |             |          |
|                                                                                                    |                       |            |           |                | GORIZIA         | 7                     | 207179         | 1278              | 400,00           |               |              |                                                                                                    | • Floteggele               |             |          |
|                                                                                                    |                       |            |           |                | GORIZIA         | 8                     | 207203         | 1303              | 150,00           |               |              |                                                                                                    |                            |             |          |
|                                                                                                    |                       |            |           |                | GORIZIA         | 9                     | 207303         | 1342              | 200,00           |               |              |                                                                                                    | Adobe Sign                 |             |          |
|                                                                                                    |                       |            |           |                | GORIZIA         | 10                    | 207320         | 1347              | 400,00           |               |              |                                                                                                    | •                          |             |          |
|                                                                                                    |                       |            |           |                | GORIZIA         | 11                    | 207324         | 1356              | 400,00           |               |              |                                                                                                    | 📶 Compila e firma          |             |          |
|                                                                                                    |                       |            |           |                | GORIZIA         | 12                    | 207350         | 1353              | 350,00           |               |              |                                                                                                    | -                          |             |          |
|                                                                                                    |                       |            |           |                | GORIZIA         | 13                    | 207367         | 1358              | 150,00           |               |              |                                                                                                    | 🔓 Invia per commenti       |             |          |
|                                                                                                    |                       |            |           |                | GORIZIA         | 14                    | 207374         | 1355              | 150,00           |               |              |                                                                                                    |                            |             |          |
|                                                                                                    |                       |            |           |                | GORIZIA         | 15                    | 207391         | 1364              | 150,00           |               |              |                                                                                                    | 🔏 Altri strumenti          |             |          |
|                                                                                                    |                       |            |           |                | GORIZIA         | 16                    | 207410         | 1369              | 350,00           |               |              |                                                                                                    |                            |             |          |
|                                                                                                    |                       |            |           |                | GORIZIA         | 17                    | 207451         | 1383              | 350,00           |               |              |                                                                                                    |                            |             |          |
|                                                                                                    |                       |            |           |                | GORIZIA         | 18                    | 207473         | 1401              | 150,00           |               |              | 1                                                                                                    |                            |             |          |
| -                                                                                                    | e                     | •          | -         | w              | 1 <b>()</b> ()  | 🔂 🛛 🛃                 | 🔼 🔼            |                   |                  | 🥏 14°C N      | uvoloso  🕸 🗖 | 4                                                                                                    | 8 📣 🦓 🜑 🎞 🕬 🥵 10:<br>17/11 | 52<br>/2021 | 20       |

3. In alto a destra apparirà una finestra all'interno della quale inserite il vostro numero di istanza e cliccate invio. Il programma andrà a trovare il vostro numero evidenziandolo sullo schermo

| 163 | 37066054. | pdf - Ad | lobe Acr | obat Re  | ader DC (32-bit) |   |   |          |           |          |           |          |       |     |        |       |         |          |          |   |               |            |       | ٥         | ×   |
|-----|-----------|----------|----------|----------|------------------|---|---|----------|-----------|----------|-----------|----------|-------|-----|--------|-------|---------|----------|----------|---|---------------|------------|-------|-----------|-----|
| HIE | Modifica  | Vista    | Firma    | Finestri | a Aluto          |   |   |          |           |          |           |          |       |     |        |       |         |          |          |   |               | 0          |       |           |     |
| HOI | me :      | Strume   | enti     |          | 1637066054.pdf × |   |   |          |           |          |           |          |       |     |        |       |         |          |          |   |               | 0          | 4     | Acc       | edi |
| B   | ☆         | എ        | Θ        | Q        |                  | 1 | Ð | 2 / 195  | k         | 1        | Θ         | ÷ 1      | 00% • | ÷ ۳ | ₩      | Ş,    | 1 0.    | Ð        |          |   |               |            | O.    | $\square$ | 6   |
|     |           |          |          |          |                  |   |   |          |           |          |           |          |       |     |        | Trova | (1/1)   |          | × ^      | • |               |            |       |           |     |
|     |           |          |          |          |                  |   |   |          |           |          |           |          |       |     |        | 2080  | 53      |          | 0        |   | Cerca 'Disegn | are una ti | orma' |           |     |
|     |           |          |          |          |                  |   |   |          | lana da   | : h (    |           |          |       |     |        | Pre   | edente: | Avant    |          |   | Esporta       | PDF        |       |           | ~   |
|     |           |          |          |          |                  |   | A | Dete c   | ienco de  | l'anno   | scolastic | 2020/3   | 021   |     |        |       | _       | _        |          |   | Lo Laporta    | r Di       |       |           |     |
|     |           |          |          |          |                  |   |   | a bottes | cuola pel | i i anno | scolastic | 5 2020/1 |       |     |        |       | - 1     |          |          |   | Modific       | a PDF      |       |           |     |
|     |           |          |          |          | GORIZIA          | 4 | 3 |          | 08063     |          | 1         | 1603     | Ĩ     |     | 150.00 | 1     |         | $\wedge$ |          |   |               |            |       |           |     |
|     |           |          |          |          | GORIZIA          | 4 | 4 |          | 08076     |          | 6         | 5987     | -     |     | 200.00 | 1     |         |          |          |   | Crea PD       | F          |       |           | ~   |
|     |           |          |          |          | GORIZIA          | 4 | 5 |          | 08142     |          | 1         | 1641     |       |     | 150.00 |       | 4       |          | <b>_</b> |   | -0            |            |       |           |     |
|     |           |          |          |          | GORIZIA          | 4 | 6 |          | 08144     |          |           | 1642     | -     |     | 350.00 | 1     |         |          |          |   | Comme         | nto        |       |           |     |
|     |           |          |          |          | GORIZIA          | 4 | 7 | 1 3      | 08155     |          |           | 1649     |       |     | 150.00 | 1     |         |          |          |   |               |            |       |           |     |
|     |           |          |          |          | GORIZIA          | 4 | 8 |          | 208182    |          | 1         | 1654     |       |     | 400.00 | 1     |         |          |          |   | Combir        | ate i file |       |           |     |
|     |           |          |          |          | GORIZIA          | 4 | 9 |          | 08194     |          | 10        | 1660     |       |     | 400,00 | 1     |         |          |          |   |               | ace mile   |       |           |     |
|     |           |          |          |          | GORIZIA          | 5 | 0 |          | 208197    |          |           | 1665     |       |     | 350,00 | 1     |         |          |          |   |               | To pagi    |       |           |     |
|     |           |          |          |          | GORIZIA          | 5 | 1 |          | 208203    |          | 1         | 1663     |       |     | 400,00 | 1     |         |          |          |   | Ciganiz       | za pagi    | lie   |           |     |
| •   |           |          |          |          | GORIZIA          | 5 | 2 |          | 208211    |          | 1         | 1671     |       |     | 350,00 | 1     |         |          |          |   | D Commi       |            |       |           |     |
|     |           |          |          |          | GORIZIA          | 5 | 3 |          | 208213    |          | c.        | 928      |       |     | 150,00 | 1     |         |          |          |   | Compri        | mi PDr     |       |           |     |
|     |           |          |          |          | GORIZIA          | 5 | 4 |          | 208218    |          |           | 5771     |       |     | 350,00 | 1     |         |          |          |   | 0             |            |       |           |     |
|     |           |          |          |          | GORIZIA          | 5 | 5 | 1        | 208259    |          | 10        | 1681     |       |     | 350,00 | 1     |         |          |          |   | Kediger       | e          |       |           |     |
|     |           |          |          |          | GORIZIA          | 5 | 6 |          | 208284    |          | 1         | 1689     |       |     | 350,00 |       |         |          |          |   | ~             |            |       |           |     |
|     |           |          |          |          | GORIZIA          | 5 | 7 |          | 208444    |          |           | 1722     |       |     | 150,00 |       |         |          |          |   | Protego       | jere       |       |           |     |
|     |           |          |          |          | GORIZIA          | 5 | 8 |          | 208481    |          | 1         | 1728     |       |     | 350,00 | 1     |         |          |          |   |               |            |       |           |     |
|     |           |          |          |          | GORIZIA          | 5 | 9 |          | 208496    |          | 1         | 1732     |       |     | 400,00 |       |         |          |          |   | Adobe         | Sign       |       |           |     |
|     |           |          |          |          | GORIZIA          | 6 | 0 | 1        | 208507    |          | 1         | 1733     |       |     | 350,00 |       |         |          |          |   |               |            |       |           |     |
|     |           |          |          |          | GORIZIA          | 6 | 1 |          | 208521    |          |           | 1735     |       |     | 400,00 |       |         |          |          |   | Compil        | a e firma  |       |           |     |
|     |           |          |          |          | GORIZIA          | 6 | 2 | 1        | 208531    |          | 1         | 1745     |       |     | 400,00 | ]     |         |          |          |   |               |            |       |           |     |
|     |           |          |          |          | GORIZIA          | 6 | 3 |          | 208542    |          | 1         | 1763     |       |     | 400,00 |       |         |          |          |   | hyja pe       | r comm     | enti  |           |     |
|     |           |          |          |          | GORIZIA          | 6 | 4 | 1        | 208592    |          | 1         | 1779     |       |     | 350,00 |       |         |          |          |   | - P           |            |       |           |     |
|     |           |          |          |          | GORIZIA          | 6 | 5 | 1        | 208665    |          | 1         | 1798     |       |     | 200,00 |       |         |          |          |   | Altri str     | umenti     |       |           |     |
|     |           |          |          |          | GORIZIA          | 6 | 6 |          | 208695    |          |           | 1816     |       |     | 350,00 |       |         |          |          |   | O Auristi     | unend      |       |           |     |
|     |           |          |          |          | GORIZIA          | 6 | 7 |          | 208711    |          |           | 1815     |       |     | 150,00 |       |         |          |          |   |               |            |       |           |     |
|     |           |          |          |          | GORIZIA          | 6 | 8 | 1        | 208757    |          |           | 1834     |       |     | 350,00 |       | - 8     |          |          |   |               |            |       |           |     |